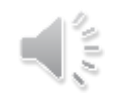

# ログイン編(団体管理者向け)

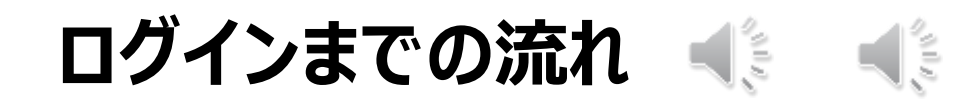

ログインするために、メールアドレスの申請及びパスワード設定が必要です。

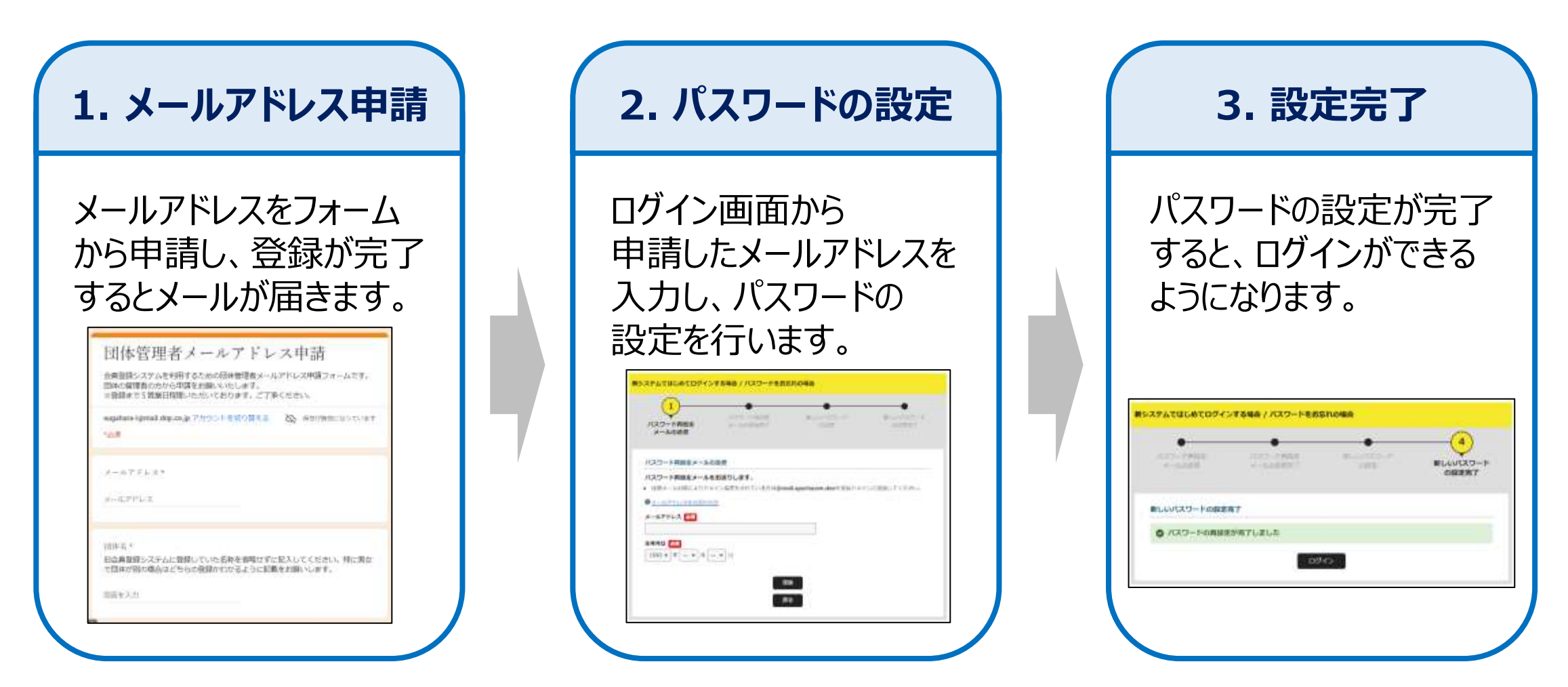

1.メールアドレス申請方法 📢

#### まず、ログイン用のメールアドレスを申請フォームから申請します。

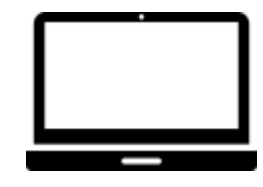

メールアドレス申請フォーム: <u>https://forms.gle/LF5RtVF6NvNE5gvv6</u>

お知らせ画面

#### TOP画面 https://jsta.sportscom.jp/

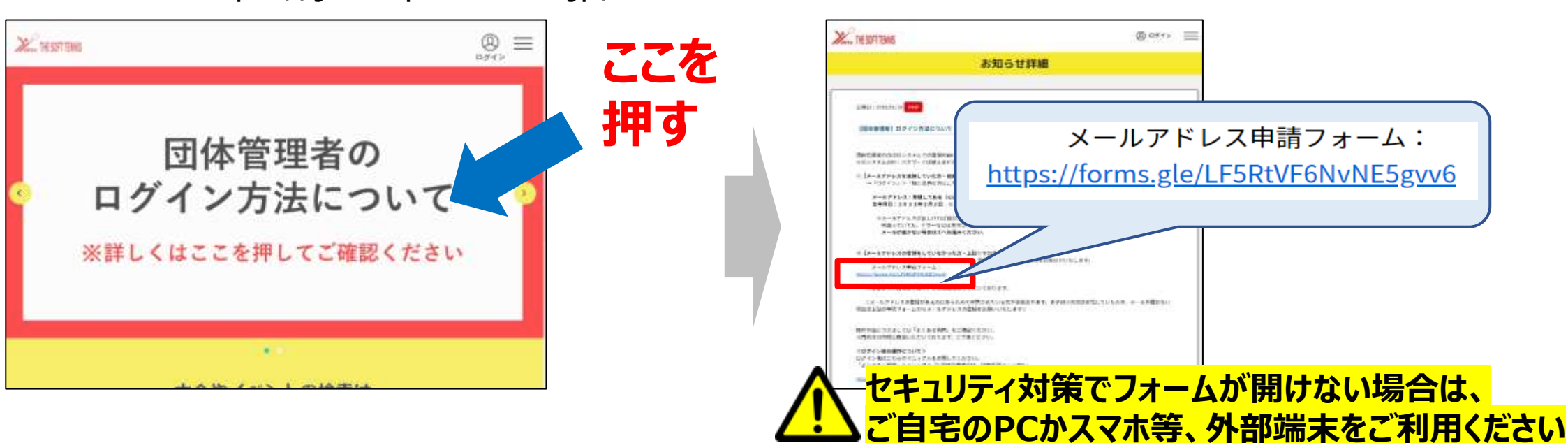

# 2. パスワードの設定(1/4)「情報の入力」 📢

日本連盟からメールアドレス登録完了の連絡が来たら、パスワードの設定を行います。

①ログインページにアクセス

②メールアドレス、生年月日を入れて、送信

https://jsta.sportscom.jp/#/login

| <u>1&lt;335</u>                                             |                                                                                                   |
|-------------------------------------------------------------|---------------------------------------------------------------------------------------------------|
| 既に会員の方はこちらから                                                | クラブメンバーの方はこちらから                                                                                   |
| 各連載等数的時の内は、ご意味のメールアドレス、バスワードを入力<br>してロダインしてください。<br>メーエアドンス | 部時間後期の内に、際に軍利型領されている会員用は、こちらかられ<br>着みください、スールアドレス、パスワードの協定をしていただくこ<br>とで、色々なサービスを二利用することが可能になります。 |
|                                                             | 登録する                                                                                              |
| (3/7-F                                                      | - (A <del> </del>                                                                                 |
|                                                             |                                                                                                   |
| 1.5.62                                                      |                                                                                                   |
| #23740#L010512512500055                                     | を押す                                                                                               |
|                                                             |                                                                                                   |
|                                                             |                                                                                                   |

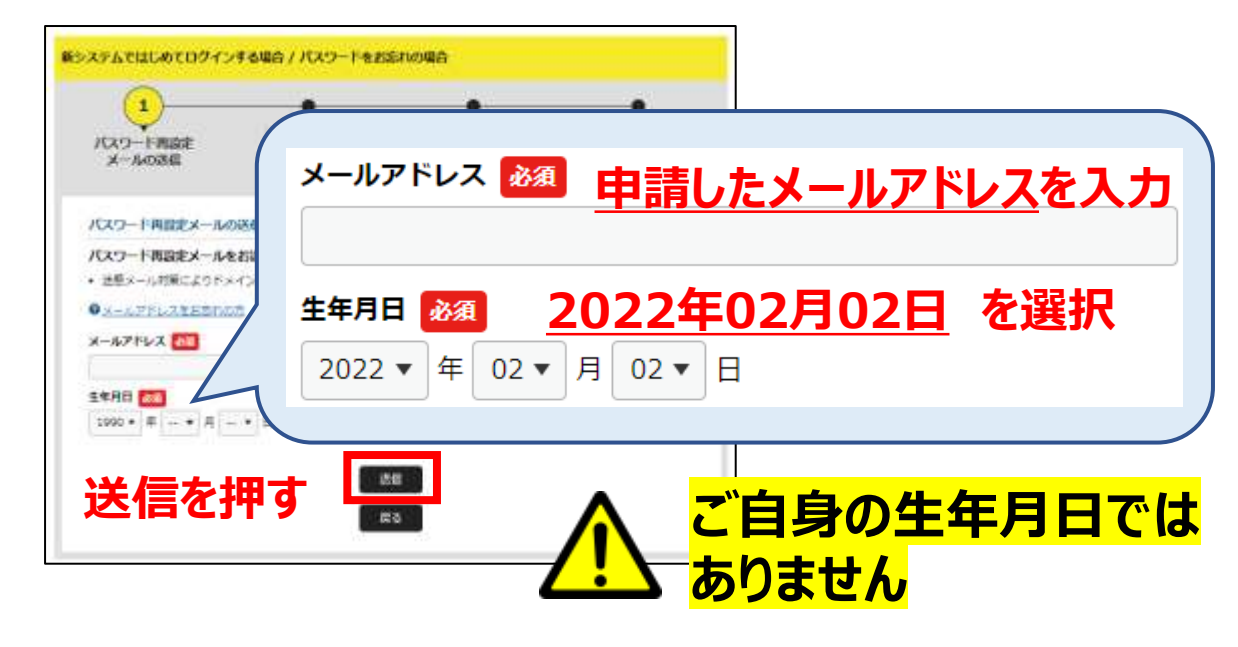

確認ができたら、送信ボタンを押します。

# 2. パスワードの設定(2/4)「メールの送信、メールが届かない場合」 🌒

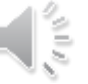

送信ボタンを押すと、パスワード設定用のメールがすぐに送信されます。

### ③送信ボタンを押した画面

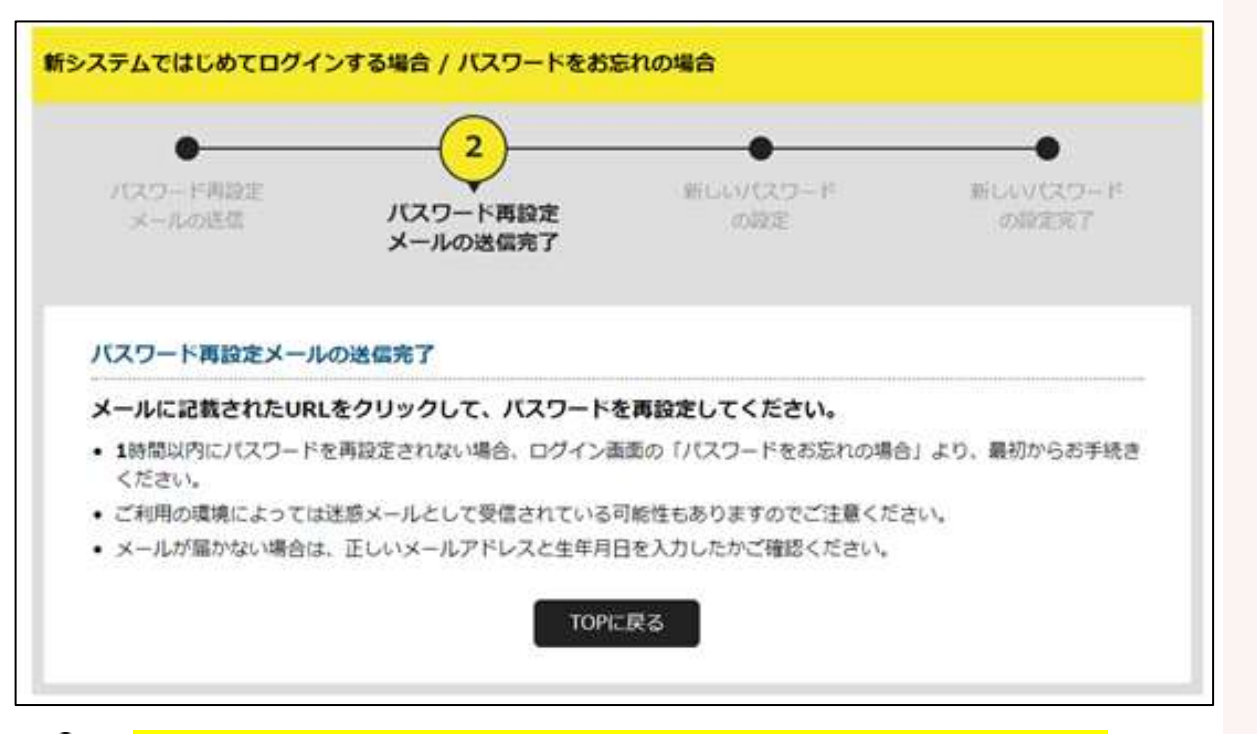

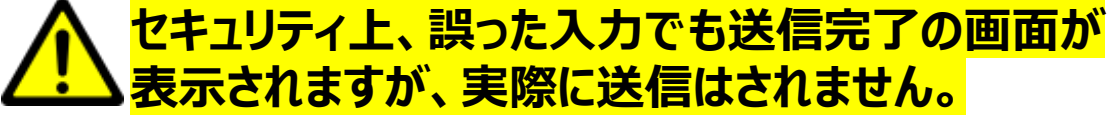

## メールがすぐ届かない原因と解決方法

- ご自身の生年月日を選択している
  - ⇒P.3で2022年02月02日を選択してください
- メールアドレスを申請していない

⇒まずメールアドレスを申請してください

- 迷惑メールに振り分けられている
- ⇒以下を受信ドメインに追加してください @mail.sportscom.jp

## 2. パスワードの設定(3/4)「メールの受信」

正しい入力が行われると、パスワード設定用のメールが届きます。

### ④パスワード設定用のメールを受信し、リンクを押す

|   | 【公益財団法人日本ソフトテニス連盟】パスワード再設定 Seleverx                                                                                       |                                  |
|---|----------------------------------------------------------------------------------------------------|----------------------------------|
| • | noreply-jsta@mail.sportscom.jp<br>To 自分 -<br>様<br>様                                                                       | ルに記載)。<br><mark>送信してください。</mark> |
|   | 公益財団法人日本ソフトテニス連盟でパスワード再設定リクエストが送信されました。                                                                                   |                                  |
|   | パスワードの再設定を行うには、以下のURLにアクセスしてください。                                                                                         |                                  |
|   | ※URLの有効期限は 2021/10/07 19:57:27 までです。有効期限が経過した場合は、再度登録しなおしてください。<br>※URLの表示が折り返している場合などは、1行に繋げてブラウザのアドレス欄に貼り付けてアクセスしてください。 |                                  |
|   | URL CCを押す                                                                                                    |                                  |
|   | https://jsta.sportscom.dev/#/login/activatePasswordRemind?tmpld=9Or8k0IORpN2mCgnUt9joeR9KXiQmI                            |                                  |

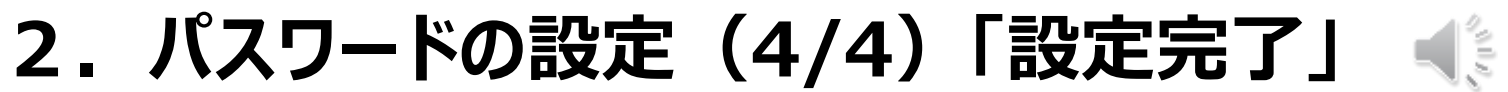

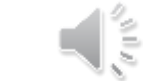

#### ログイン用のパスワードを2回入力し、設定完了します。

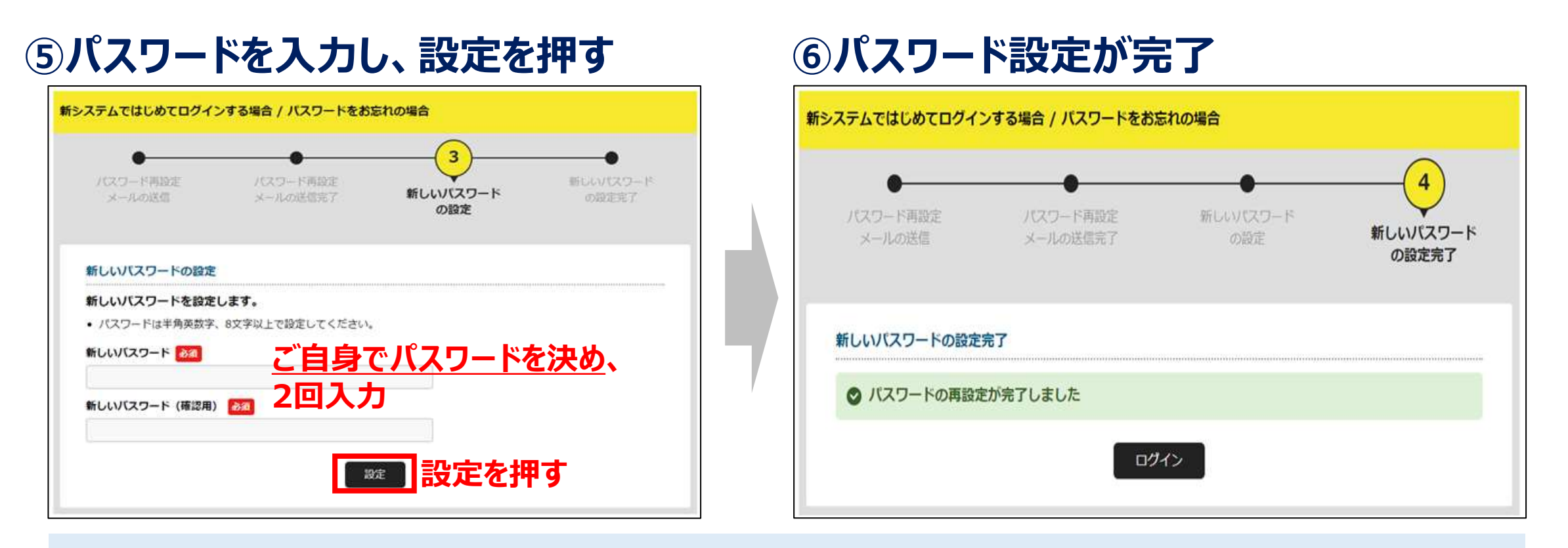

以上で、パスワードの設定が完了します